## Nivel básico de mando UVR63H Vers. 7.5 Regulación de calefacción

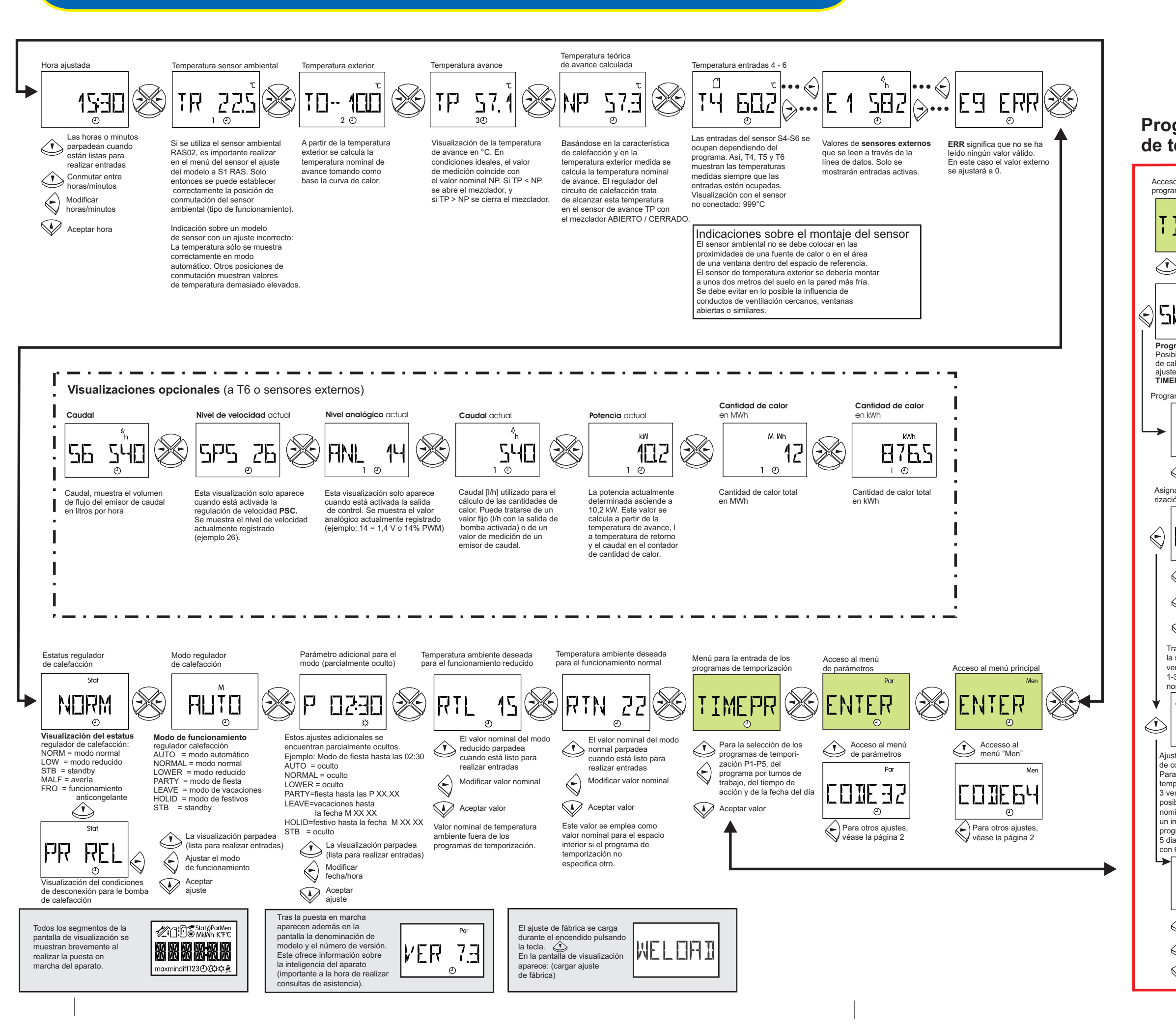

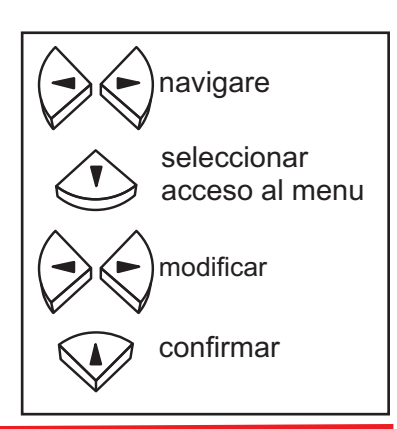

## Programa de temporización

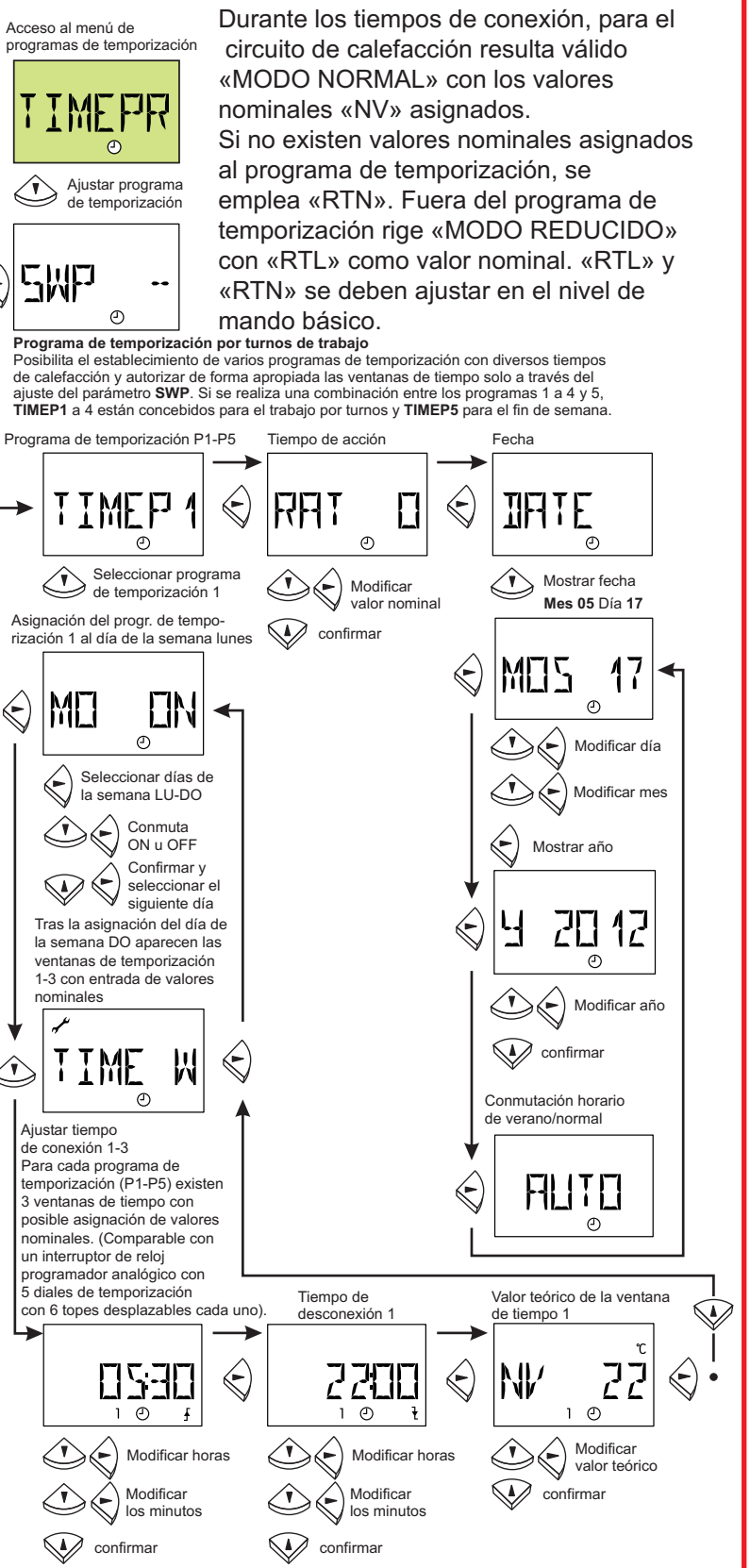

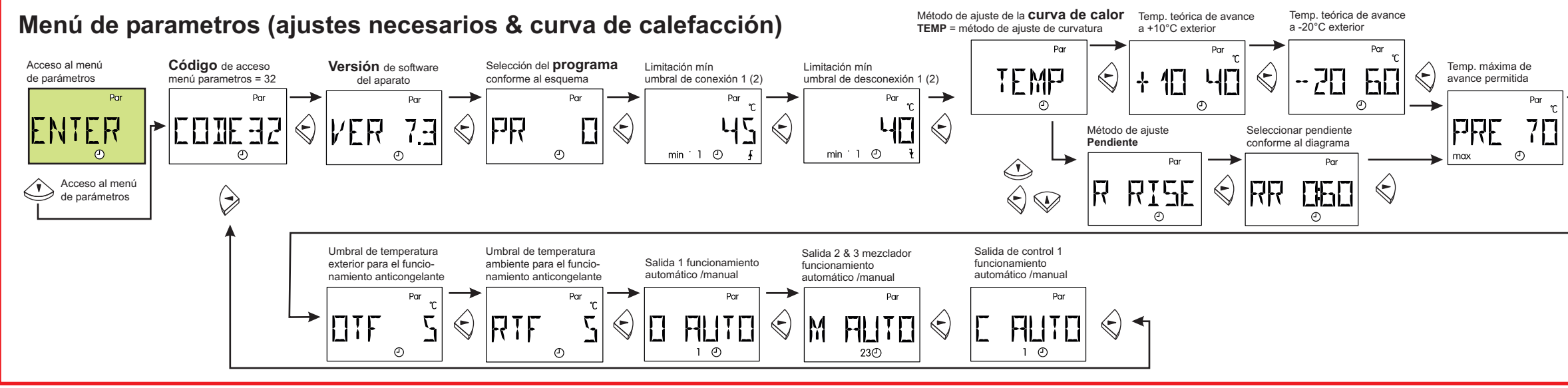

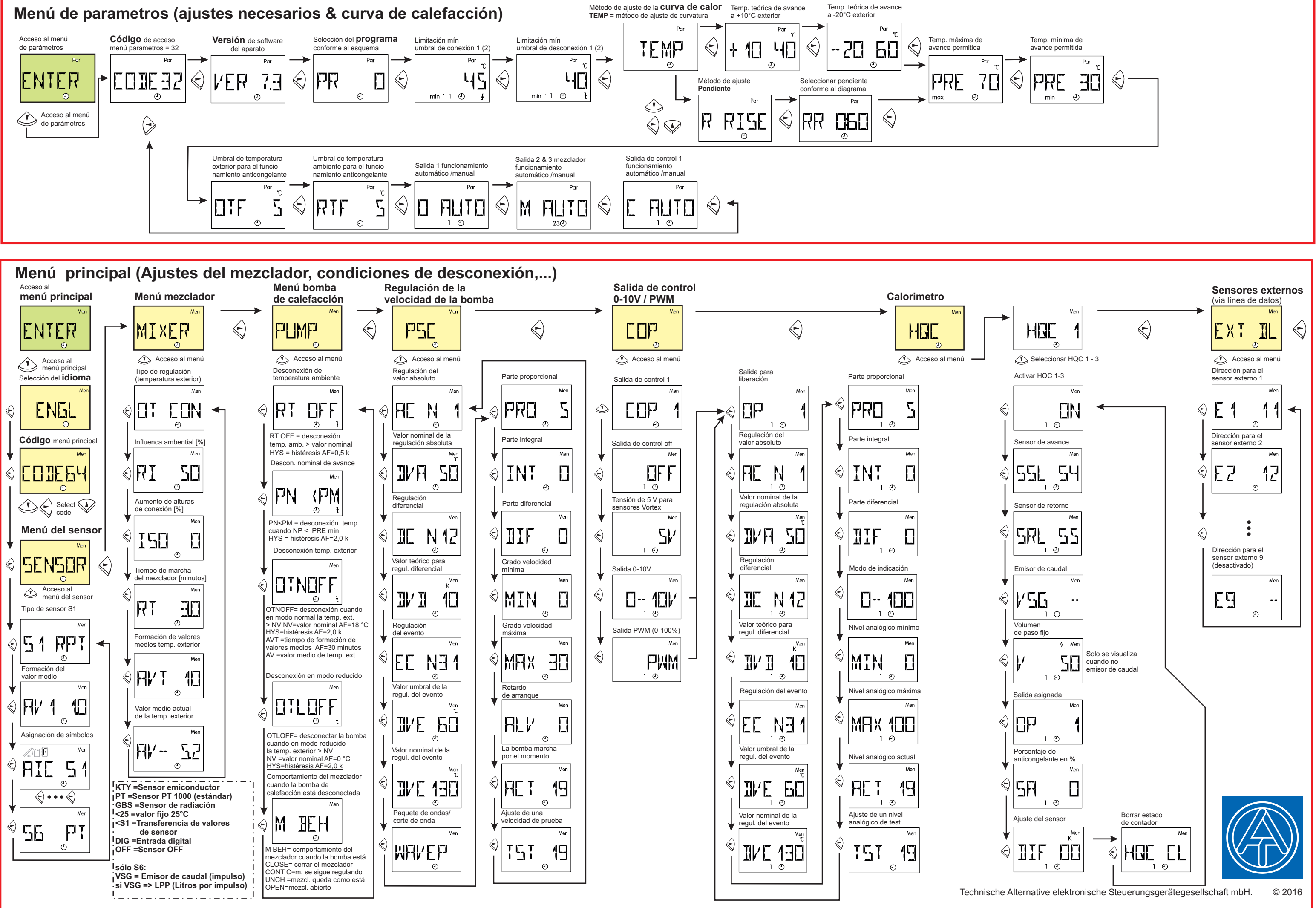